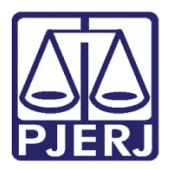

Dica de Sistema

# Distribuição de Carta Precatória

PJe – Processo Judicial Eletrônico - Cartório

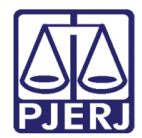

## SUMÁRIO

| 1. | Distribuição de Carta Precatória | . 3 |
|----|----------------------------------|-----|
| 2. | Histórico de Versões             | 22  |

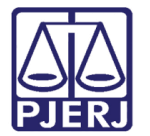

# Distribuição de Carta Precatória

### 1. Distribuição de Carta Precatória

Para distribuir uma carta precatória, clique no menu do PJe.

|            | PJe              |                  | Simone Araujo                                                | 2    |
|------------|------------------|------------------|--------------------------------------------------------------|------|
| *          | 🖋 Assinaturas    | 📌 Minhas tarefas | Tarefas                                                      |      |
| *          | Nenhum resultado | Filtros 👻        | Filtros                                                      | -    |
|            |                  | Nenhum resultado | Aguardando Audiência [JEC_AGA]                               | 900  |
|            |                  |                  | Aguardando Manifestação [MAN]                                | 1110 |
|            |                  |                  | Aguardando Retorno das Citações<br>[JEC_CIN]                 | 355  |
| $\searrow$ |                  |                  | Aguardando Trânsito em Julgado (Prazo<br>Embargos) [JEC_TJU] | 455  |
| 3          |                  |                  | Aguardando Trânsito em Julgado (Prazo                        | 27   |
| Q          |                  |                  | Recurso Inominado) [JEC_TJU]                                 |      |

Figura 1 – Menu do PJe.

### Clique em Processo.

| × PJC                  |   |            |
|------------------------|---|------------|
| <b>Q</b> Acesso rápido |   | *          |
| 🖵 Painel               | > | <i>₫</i> * |
| 🗁 Processo             | > |            |
| 🕜 Atividades           | > |            |
| 🛗 Audiências e sessões | > |            |
| 🌣 Configuração         | > |            |
|                        |   | 5          |
|                        |   | Q          |

Figura 2 – Processo.

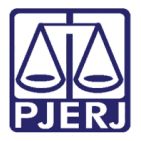

Depois, em Novo processo.

| × PJe                    |   |
|--------------------------|---|
| <b>Q</b> Acesso rápido   | * |
| PROCESSO                 |   |
| Novo processo            |   |
| Novo processo incidental |   |
| Não protocolado          |   |
| Pesquisar >              |   |
| Outras ações >           | 5 |
|                          | Q |

Figura 3 – Novo processo

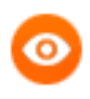

OBSERVAÇÃO: Também é possível digitar "Novo" no campo de pesquisa, e a opção será exibida para seleção.

| × PJe                               |   |          |
|-------------------------------------|---|----------|
| Q Novo                              |   | *        |
| Processo · Novo processo            | Ę | <b>A</b> |
| Processo · Novo processo incidental |   | *        |
| 🕜 Atividades                        | > | •        |
| 💼 Audiências e sessões              | > | U        |
| 🏟 Configuração                      | > |          |
|                                     |   | 5        |
|                                     |   | Q        |

Figura 4 – Pesquisa.

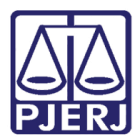

A distribuição da carta precatória é similar à distribuição dos outros processos no PJe.

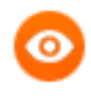

OBSERVAÇÃO: Atualmente, o juízo deprecante envia todos os documentos necessários ao juízo deprecado via Malote Digital e este último faz a distribuição no sistema.

No exemplo abaixo vamos simular a distribuição de uma precatória que tem como deprecante o Juizado Especial Cível da Comarca de Maricá e deprecado o Juizado Especial Adjunto Cível da Comarca de Armação dos Búzios.

Preencha os campos da aba Dados Iniciais.

**Jurisdição** – Preencha a Comarca do Juízo Deprecado, neste exemplo Comarca de Armação de Búzios, onde o processo irá tramitar.

Classe Judicial – Selecione a opção de carta precatória correspondente:

- > Carta Precatória Cível (261)
- > Carta Precatória Infância e Juventude (1455)

| $\equiv P $ Cadastro de processo | Simone Araujo |
|----------------------------------|---------------|
| DADOS INICIAIS                   |               |
| Cadastro de processo             |               |
| Matéria*                         |               |
| Selecione                        | ~             |
| Jurisdição*                      |               |
| Selecione                        | ~             |
| Classe judicial*                 |               |
| Selecione                        | ~             |
| INCLUIR                          |               |

Figura 5 – Cadastro de processo.

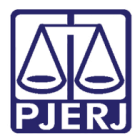

### Ao finalizar, clique em SALVAR.

| $\equiv P ] $ Cadastro de processo     | Simone Araujo |  |
|----------------------------------------|---------------|--|
| DADOS INICIAIS                         |               |  |
| Cadastro de processo                   |               |  |
| Matéria*                               |               |  |
| DIREITO PROCESSUAL CIVIL E DO TRABALHO | ~             |  |
| Jurisdição*                            |               |  |
| Comarca de Armação dos Búzios          | ~             |  |
| Classe judicial*                       |               |  |
| CARTA PRECATÓRIA CÍVEL (261)           | ~             |  |
| SALVAR                                 |               |  |
|                                        |               |  |
|                                        |               |  |

### Figura 6 – Botão Salvar

Passe para o preenchimento da aba **ASSUNTO.** Primeiramente, selecione o assunto do processo. Para isso, utilize o campo de pesquisa para auxiliar na localização do(s) assunto(s) desejado(s).

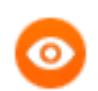

OBSERVAÇÃO: Na lista da esquerda são exibidos os assuntos já associados ao processo e na lista da direita os assuntos disponíveis para vinculação.

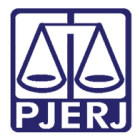

| $\equiv P ] $ Cadastro de processo                                | Simone Araujo                                                                                |
|-------------------------------------------------------------------|----------------------------------------------------------------------------------------------|
| DADOS INICIAIS ASSUNTOS PARTES CARACTERÍSTICAS INCLUIR PETIÇÕES E | DOCUMENTOS DADOS ESPECÍFICOS DA CLASSE PROTOCOLAR INICIAL                                    |
| Assuntos Associados*                                              | Assunto                                                                                      |
| Cod. Assunto Principal Assunto Complementar?                      | Código                                                                                       |
|                                                                   |                                                                                              |
|                                                                   | PESQUISAR LIMPAR                                                                             |
|                                                                   | Assuntos*                                                                                    |
|                                                                   | Cod. Assunto Complementar?                                                                   |
|                                                                   | Kesponsabilidade do Fornecedor<br>(6220) (Abatimento proporcional do<br>preco (7769)     Não |

Figura 7

Ao localizar o assunto, clique na seta para incluí-lo no processo.

| $\equiv P J \overline{c}$ Cadastro de processo                                                                                         | Simone Araujo                                                                                                    |
|----------------------------------------------------------------------------------------------------|----------------------------------------------------------------------------------------------------|
| DADOS INICIAIS ASSUNTOS PARTES CARACTERÍSTICAS INCLUIR PETIÇÕES E                                                                      | DOCUMENTOS DADOS ESPECÍFICOS DA CLASSE PROTOCOLAR INICIAL                                                                                                    |
| Assuntos Associados*           Cod.         Assunto Principal         Assunto         Complementar?           0 resultados encontrados | Assunto<br>Intimação<br>Código                                                                                                    |
|                                                                                                    | PESQUISAR LIMPAR<br>Assuntos*                                                                                                    |
|                                                                                                    | Cod.     Assunto     Complementar?       DIREITO PROCESSUAL CIVIL E DO<br>TRABALHO (8826)   Objetos de cartas<br>precatórias/de ordem (11781)  <br>Intimação (11782)     Não |

Figura 8 – Seta de seleção do assunto.

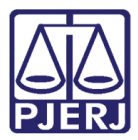

O assunto passa a ser visualizado ao lado esquerdo, caracterizando que foi associado ao processo.

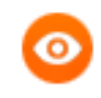

OBSERVAÇÃO: Caso tenha selecionado um assunto indevidamente, clique na seta para direita e ele será desvinculado do processo.

| ≡ PJ <mark>ē</mark> c | adastro de  | process     | 0                                                                                                    |                    |                             |                 |              | Simone Araujo          | 0   |
|-----------------------|-------------|-------------|----------------------------------------------------------------------------------------------------|--------------------|-----------------------------|-----------------|--------------|------------------------|-----|
| DADOS INICIAIS        | ASSUNTOS    | PARTES      | CARACTERÍSTICAS                                                                                       | INCLUIR PETIÇÕES E | DOCUMENTOS D/               | ADOS ESPECÍFICO | OS DA CLASSE | PROTOCOLAR INICIAL     |     |
| Assuntos As           | sociados*   |             |                                                                                                    |                    | <b>Assunto</b><br>intimação |                 |              |                        |     |
|                       | Cod. Assunt | o Principal | Assunto<br>DIREITO<br>PROCESSUAL CIVIL                                                                | Complementar?      | Código                      |                 |              |                        |     |
| ÷                     | 11782       | ۲           | E DO TRABALHO<br>(8826)   Objetos de<br>cartas precatórias/de<br>ordem (11781)  <br>Intimação (11782) | Não                | PESQUISAR                   | LIMPAR          |              |                        |     |
|                       |             |             | 1 result                                                                                              | ados encontrados   | Assuntos*                   |                 |              |                        |     |
|                       |             |             |                                                                                                    |                    | Cod.                        | Assunto         | Comple       | ementar?               | _   |
|                       |             |             |                                                                                                    |                    |                             |                 |              | 0 resultados encontrac | dos |

Figura 9 – Seta para desvincular assunto do process

Ao finalizar a inclusão de todos os assuntos, clique na aba **PARTES**, para prosseguir com a distribuição.

| $\equiv PJC$   | adastro  | de process      | 50                                                                                                    |                    |                     |                  |             | Simone Araujo           | 0 |
|----------------|----------|-----------------|----------------------------------------------------------------------------------------------------|--------------------|---------------------|------------------|-------------|-------------------------|---|
| DADOS INICIAIS | ASSUNT   | OS PARTES       | CARACTERÍSTICAS                                                                                                    | INCLUIR PETIÇÕES E | DOCUMENTOS D        | ADOS ESPECÍFICOS | S DA CLASSE | PROTOCOLAR INICIAL      |   |
| Assuntos As    | sociados | *               |                                                                                                    |                    | Assunto             |                  |             |                         |   |
|                | Cod. As  | sunto Principal | Assunto                                                                                                    | Complementar?      | intimação           |                  |             |                         |   |
| <b>→</b>       | 11782    | ۲               | DIREITO<br>PROCESSUAL CIVIL<br>E DO TRABALHO<br>(8826)   Objetos de<br>cartas precatórias/de<br>ordem (11781)  <br>Intimação (11782) | Não                | Código<br>PESQUISAR | LIMPAR           |             |                         |   |
|                |          |                 | 1 result                                                                                                    | ados encontrados   | Assuntos*           |                  |             |                         |   |
|                |          |                 |                                                                                                    |                    | Cod.                | Assunto          | Compl       | ementar?                |   |
|                |          |                 |                                                                                                    |                    |                     |                  |             | 0 resultados encontrado | s |

Figura 10 – Aba Partes.

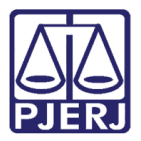

Clique no botão + para incluir uma nova Parte Ativa ao processo.

| $\equiv P J c$ Cadastro de processo                                                                                     | Simone Araujo                                                                                             |
|----------------------------------------------------------------------------------------------------|----------------------------------------------------------------------------------------------------|
| DADOS INICIAIS ASSUNTOS PARTES CARACTERÍSTICAS INCLUIR PETIÇÕES E                                                       | DOCUMENTOS DADOS ESPECÍFICOS DA CLASSE PROTOCOLAR INICIAL                                                 |
| Polo Ativo  + Parte + Procurador   Terceiro Vinculado  Participante  0 resultados encontrados                           | Polo Passivo      Parte + Procurador   Terceiro Vinculado      Participante      O resultados encontrados |
| Outros Participantes      + Participante + Procurador   Terceiro Vinculado      Participante      Oraculados espectedos |                                                                                                    |

Figura 11 – Botão de inclusão de parte.

 $\equiv PI_{\bullet}$ Cadastro de processo 2 DADOS INICIAIS × Associar parte ao processo Polo Ativo 1 Passo → Tipo de Vinculação + Parte Tipo da Parte Selecione ~ Particip **Outros Participantes** + Participante + Procurador | Terceiro Vinculado Participante

Uma janela suspensa é aberta para associação da parte, escolha o Tipo de Parte.

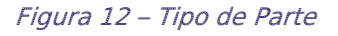

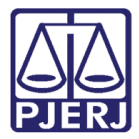

Novas opções são exibidas para prosseguir na inclusão da parte, selecione de acordo com o processo.

| $\equiv PJ$ Cadas                     | tro de processo                                                                         |   | Simone Araujo      |
|---------------------------------------|-----------------------------------------------------------------------------------------|---|--------------------|
| DADOS INICIAIS AS:                    | Associar parte ao processo                                                              | × | AR INICIAL         |
| Polo Ativo<br>+ Parte +<br>Participar | 1 Passo → Tipo de Vinculação<br>Tipo da Parte<br>AUTOR                                  | ~ | 0                  |
|                                       | 1º Passo • Pré-cadastro<br>Tipo de pessoa ≞<br>● Física ○ Jurídica ○ Ente ou autoridade |   | ltados encontrados |
| + Participar                          | Brasileiro? 🛛<br>Sim 〇 Nǎo                                                              |   |                    |
| Participar                            | CPF* a                                                                                  |   |                    |

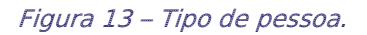

Informe o CPF (ou CNPJ, se for o caso) e clique em PESQUISAR.

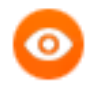

OBSERVAÇÃO: Quando a parte não possuir o CPF ou CNPJ, é possível marcar a opção **Não possui este documento**, mas só faça esta marcação quando for realmente necessário.

| $\equiv PJ$ C Cadas | stro de processo                         | Simone Araujo      |
|---------------------|------------------------------------------|--------------------|
| DADOS INICIAIS AS!  | AUTOR                                    | AR INICIAL         |
| Polo Ativo          | 1º Passo • Pré-cadastro                  |                    |
| + Parte +           | Tipo de pessoa 🗎                         | lo                 |
| Participar          | ● Física 〇 Jurídica 〇 Ente ou autoridade |                    |
|                     | Brasileiro?                              | ltados encontrados |
|                     | ● Sim ○ Não                              |                    |
| Outros Participar   | CPF*  PESQUISAR                          |                    |
| Participar          | Não possui este documento                |                    |

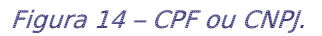

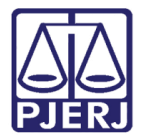

O nome da parte é exibido no campo Nome Civil. Clique em CONFIRMAR.

| $\equiv PJ$ Cadasti                   | ro de processo                         | Simone Araujo           |
|---------------------------------------|----------------------------------------|-------------------------|
| DADOS INICIAIS AS:                    | Brasileiror a                          | AR INICIAL              |
| Polo Ativo<br>+ Parte +<br>Participar | CPF* a 057.602.687-59 PESQUISAR LIMPAR | O<br>Itados encontrados |
|                                       | Nome civil                             |                         |
| Outros Participa                      | SIMONE DE ALMEIDA ARAUJO               |                         |
| + Participar                          | Onore social? CONFIRMAR                |                         |
| Participar                            |                                        |                         |
|                                       | O resultados encontrados               |                         |

Figura 15 – Botão Confirmar.

Novas abas são exibidas para preenchimento, complete todas as informações que tiver da parte.

| $\equiv P J $ Cadas | tro de processo              |                               |                       |                            |                     | Simone Araujo     |
|---------------------|------------------------------|-------------------------------|-----------------------|----------------------------|---------------------|-------------------|
| DADOS INICIAIS AS   | Associar parte ao            | processo                      |                       |                            | ×                   | AR INICIAL        |
| + Parte +           | 2º Passo • Compleme          | entação do cadastro           |                       |                            |                     | 0                 |
| Participar          | AUTOR                        |                               |                       |                            | ~                   |                   |
|                     | INFORMAÇÕES D<br>PESSOAIS II | DOCUMENTOS DE<br>DENTIFICAÇÃO | MEIC<br>ENDEREÇOS CON | DS DE OUTROS<br>TATO NOMES | OUTRAS<br>FILIAÇÕES | tados encontrados |
| Outros Participa    | □Informar nome socia         | al Nome civil* a              |                       |                            |                     |                   |
| + Participan        | Nome do genitor 🔒            | Sintone De                    |                       | Data de nascimento         |                     |                   |
| Participar          |                              | Feminino                      | ~                     | 18/12/19                   |                     |                   |
|                     |                              | 0 resultados encontrado       |                       |                            |                     |                   |

Figura 16 – Preencha os dados possíveis.

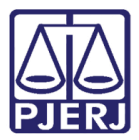

É importante verificar se existe pelo menos um endereço cadastrado, pois esta é uma informação obrigatória.

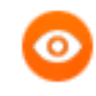

OBSERVAÇÃO: A opção Endereço desconhecido só deve ser utilizada quando realmente for o caso.

| INFORMAÇÕES<br>PESSOAIS | DOCUMENTOS DE<br>IDENTIFICAÇÃO |              | ENDEREÇOS          | MEIOS E<br>CONTAT | DE<br>TO | OUTROS<br>NOMES | outras<br>Filiaçõe |
|-------------------------|--------------------------------|--------------|--------------------|-------------------|----------|-----------------|--------------------|
| ADICIONAR ENDEREÇO      | PESQUISAR ENDEREÇC             | )            |                    |                   |          |                 |                    |
| CEP (99999-999)* 🗎      |                                | Estado 🗟     |                    |                   | Cidade a |                 |                    |
| Pairrot a               | Q                              | Logradourot  |                    |                   | Número a |                 |                    |
| Bairto                  |                                | Logradouro   | J                  |                   | Numero   |                 |                    |
| Complemento 🗎           |                                | 🚊 Endereço a | penas para corresp | ondência?         |          |                 |                    |
| INCLUIR                 |                                |              |                    |                   |          |                 |                    |
|                         |                                |              |                    |                   |          |                 |                    |

Figura 17 – Aba Endereços.

Ao finalizar o preenchimento do cadastro da parte, clique em VINCULAR PARTE AO PROCESSO.

| $\equiv PJ$ Cadastr        | o de processo                             |                 |                                | Simone Araujo     |
|----------------------------|-------------------------------------------|-----------------|--------------------------------|-------------------|
| DADOS INICIAIS AS          |                                           |                 |                                | AR INICIAL        |
| Polo Ativo<br>+ Parte +    | Escolaridade a<br>Selecione V             | Profissão a Q   | País de nascimento a Selecione | o                 |
| Participar                 | SALVAR<br>Parte sigilosa 🔒                |                 |                                | tados encontrados |
| Outros Participa           | Não   Procuradoria/Defensoria   Selecione |                 |                                |                   |
| + Participar<br>Participar | VINCULAR PARTE AO PROCESSO                | CANCELAR        |                                |                   |
|                            | 0 resulta                                 | dos encontrados |                                |                   |

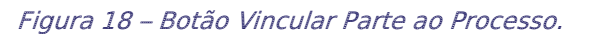

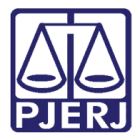

Repita o procedimento para o **Polo Passivo** e, se necessário, para a guia de **Outros Participantes**, até completar o preenchimento de todas as partes.

| = PJe Cadastro de processo                                      | Simone Araujo                                                                            |
|-----------------------------------------------------------------|------------------------------------------------------------------------------------------|
| DADOS INICIAIS ASSUNTOS PARTES CARACTERÍSTICAS INCLUIR PETIÇÕES | E DOCUMENTOS DADOS ESPECÍFICOS DA CLASSE PROTOCOLAR INICIAL                              |
| Polo Ativo + Parte + Procurador   Terceiro Vinculado            | Polo Passivo           +         Parte         +         Procurador   Terceiro Vinculado |
| Participante                                                    | Participante                                                                             |
| SIMONE DE ALMEIDA ARAUJO - CPF: 057.602.687-59<br>(AUTOR)       | 0 resultados encontrados                                                                 |
| 1 resultados encontrados                                        |                                                                                          |
| Outros Participantes                                            |                                                                                          |
| + Participante + Procurador   Terceiro Vinculado                |                                                                                          |

Figura 19 – Partes do Polo Passivo e Outros.

| $\equiv P J \overline{c}$ Cadastro de processo                  | Simone Araujo                                                                                                    |
|-----------------------------------------------------------------|----------------------------------------------------------------------------------------------------|
| DADOS INICIAIS ASSUNTOS PARTES CARACTERÍSTICAS INCLUIR PETIÇÕES | E DOCUMENTOS DADOS ESPECÍFICOS DA CLASSE PROTOCOLAR INICIAL                                                                              |
| Polo Ativo                                                      | Polo Passivo                                                                                                    |
| + Parte + Procurador   Terceiro Vinculado                       | + Parte + Procurador   Terceiro Vinculado                                                                                                |
| Participante                                                    | Participante                                                                                                    |
| SIMONE DE ALMEIDA ARAUJO - CPF: 057.602.687-59<br>(AUTOR)       | IGHT SERVICOS DE ELETRICIDADE S A - CNPJ:           60.444.437/0001-46 (RÉU)           □           □           □           □           □ |
| 1 resultados encontrados                                        | 1 resultados encontrados                                                                                                    |
|                                                                 |                                                                                                    |
| Outros Participantes                                            |                                                                                                    |
| + Participante + Procurador   Terceiro Vinculado                |                                                                                                    |

### Finalizando a guia de Partes, clique em CARACTERÍSTICAS.

Figura 20 – Aba Características.

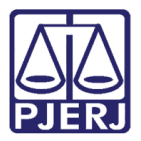

Esta aba é dividida em três partes: Adicionar características do processo, Segredo de Justiça e Adicionar prioridades ao processo.

A cada alteração feita é necessário clicar no botão respectivo para salvar a informação lançada.

| E PJC Cadastro de                      | e processo                                                      | Simone Araujo                                                                                        |
|----------------------------------------|-----------------------------------------------------------------|----------------------------------------------------------------------------------------------------|
| ADOS INICIAIS ASSUNTOS                 | PARTES CARACTERÍSTICAS INCLUIR PETIÇÕ                           | ŠES E DOCUMENTOS DADOS ESPECÍFICOS DA CLASSE PROTOCOLAR INICIAL                                      |
| Adicionar características              | s do processo                                                   |                                                                                                    |
| Justiça Gratuita? 💩 🛛 H<br>O Sim 💿 Não | Pedido de liminar ou de antecipação de tutela? a<br>O Sim 🖲 Não | Valor da causa (R\$)         Possui Custas?         Clique aqui para calcular as custas do processo. |
| Salvak                                 |                                                                 |                                                                                                    |
| O Sim<br>◎ Não                         |                                                                 |                                                                                                    |
| GRAVAR SIGILO                          |                                                                 |                                                                                                    |
| Adicionar prioridades a<br>processo    | o Prioridade em processo                                        |                                                                                                    |
| Prioridade de processo                 | Prioridade do Processo                                          | 0 resultados encontrados                                                                             |
| INCLUIR                                |                                                                 |                                                                                                    |
|                                        |                                                                 |                                                                                                    |

Figura 21 – Botões Salvar, Gravar sigilo e Incluir.

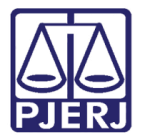

Após finalizar, clique em INCLUIR PETIÇÕES E DOCUMENTOS.

| ≡ PJC ca         | adastro de   | process      | D                    |                  |                  |             |                               | Simone Araujo              | 8 |
|------------------|--------------|--------------|----------------------|------------------|------------------|-------------|-------------------------------|----------------------------|---|
| DADOS INICIAIS   | ASSUNTOS     | PARTES       | CARACTERÍSTICAS      | INCLUIR PETIÇÕES | E DOCUMENTOS     | DADOS       | ESPECÍFICOS DA CLASSE         | PROTOCOLAR INICIAL         |   |
| Adicionar cara   | acterísticas | do proces    | SO                   |                  |                  |             |                               |                            |   |
| Justiça Gratuita | ? 🗎 🛛 Р      | edido de lim | inar ou de antecipaç | ão de tutela? 🔒  | Valor da causa ( | <b>R\$)</b> | Possui Custas?                |                            |   |
| ⊖ Sim 🖲 Nâ       | ío (         | 🔾 Sim 🔍 I    | Não                  |                  | 1.000,00         |             | Clique aqui <b>para caicu</b> | iar as custas do processo. |   |
| SALVAR           |              |              |                      |                  |                  |             |                               |                            |   |
|                  |              |              |                      |                  |                  |             |                               |                            |   |

Figura 22 – Aba Incluir Petições e Documentos.

Nesta aba junte a petição inicial. O sistema exige que pelo menos um documento seja confeccionado no editor. Para habilitar a inclusão de anexos é necessário criar um documento e salvar, como demonstrado a seguir.

Por padrão o Tipo de Documento vem preenchido como "Petição Inicial" e a Descrição também.

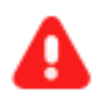

**ATENÇÃO:** É possível alterar o campo **Descrição**, mas é importante informar o nome correto do arquivo, pois ele será exibido na árvore do processo com esta identificação.

| $\equiv P J \vec{\circ}$ Cadastro de processo                                                                             |                                                         | Simone Araujo                |
|----------------------------------------------------------------------------------------------------|---------------------------------------------------------|------------------------------|
| DADOS INICIAIS ASSUNTOS PARTES CARACTERÍSTI                                                                               | TAS INCLUIR PETIÇÕES E DOCUMENTOS DADOS ESPECÍFICOS     | DA CLASSE PROTOCOLAR INICIAL |
| Tipo de documento*                                                                                                    | Descrição a Número (opcional) a<br>Petição Inicial      | Gigiloso                     |
| B       I       U       abc       E       E       Tipo de font       Tamanh         I:::::::::::::::::::::::::::::::::::: | o • x, x, ⊭ ≣ X ≥ ≧ A ≥ A ≥ A ≥ A ≥ A ≥ A ≥ A ≥ A ≥ A ≥ | Rascunho salvo em            |

Figura 23 – Tipo de documento e sua descrição.

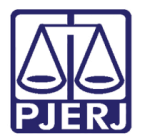

Ao terminar a confecção do documento, clique em SALVAR.

| $\equiv P$ Cadastro de processo                                                        | Simone Araujo | 0   |
|----------------------------------------------------------------------------------------|---------------|-----|
|                                                                                        |               |     |
|                                                                                        |               |     |
|                                                                                        |               |     |
|                                                                                        |               |     |
|                                                                                        |               |     |
|                                                                                        |               |     |
|                                                                                        |               | - 1 |
| SALVAR                                                                                 |               |     |
| Somente será possível incluir anexos, após salvar o conteúdo do<br>documento do editor |               |     |
|                                                                                        |               |     |
|                                                                                        |               |     |

Figura 24 – Botão Salvar.

O sistema habilita a opção para inclusão de anexos, caso deseje anexar documentos, clique em ADICIONAR.

| _   |
|-----|
| (S) |
|     |

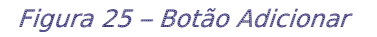

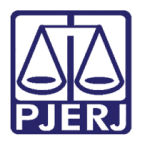

Localize o arquivo desejado e clique em Abrir.

| Operation of the second second sec |                     | ×                     |
|----------------------------------------------------------------------------------------------------|---------------------|-----------------------|
| $\leftarrow$ $\rightarrow$ $\checkmark$ $\uparrow$ 🖹 $\Rightarrow$ Este Computador $\Rightarrow$ Documentos $\Rightarrow$                                                                                                    | م <b>ن ب</b>        | Pesquisar Documentos  |
| Organizar 🔻 Nova pasta                                                                                                    |                     | i: 🕶 🔳 😢              |
| ✓ 💻 Este Computador ^ Nome ^                                                                                                    | Data de modificação | Tipo Tamanh           |
| > 💻 Área de Trabalhc 🔤                                                                                                    | 08/02/2021 09:45    | Pasta de arquivos     |
| > 🛱 Documentos                                                                                                    | 31/05/2020 12:33    | Pasta de arquivos     |
| > J Downloads                                                                                                    | 01/06/2020 11:03    | Pasta de arquivos     |
|                                                                                                    | 27/09/2020 20:53    | Pasta de arquivos     |
|                                                                                                    | 02/07/2020 11:21    | Pasta de arquivos     |
| Objectors 2D                                                                                                    | 31/05/2020 14:24    | Atalho                |
|                                                                                                    |                     |                       |
| > 👔 Videos                                                                                                    |                     |                       |
| > 📇 Disco Local (C:)                                                                                                    |                     |                       |
| > 👝 OS (D:)                                                                                                    |                     |                       |
| > 🧬 Rede                                                                                                    |                     |                       |
| <u>N</u> ome:                                                                                                    | ~ Arqu              | ivos personalizados 🗸 |
|                                                                                                    |                     | Abrir Cancelar .:     |

Figura 26 – Botão Abrir.

Preencha o Tipo de documento, a Descrição e demais campos que entender necessário.

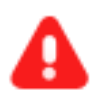

**ATENÇÃO:** É importante informar a **Descrição** correta do arquivo, pois este nome será exibido na árvore do processo.

| $\equiv P$ Cadastro de processo                                    |                                                                                      |                | Simone Arau                          | jo 🙆                             |
|--------------------------------------------------------------------|--------------------------------------------------------------------------------------|----------------|--------------------------------------|----------------------------------|
| SALVAR ADICIONAR LIMPAR Arquivos suportados Marcar/Desmarcar todos |                                                                                      |                |                                      |                                  |
| 1 PDF.pdf<br>25.0 KiB<br>application/pdf                           | Tipo de documento Sel<br>Descrição PDJ<br>Número (opcional)<br>Sigiloso (opcional) 🗌 | lecione o tipo |                                      | <ul> <li>▼</li> <li>□</li> </ul> |
| ADICIONAR LIMPAR Arquivos suportados                               |                                                                                      |                | AGUARDANDO A CLASSIFICAÇÃO DOS DOCUM | IENTOS                           |

Figura 27 – Dados do anexo.

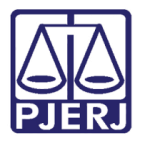

Somente depois que estas informações são preenchidas e o check verde é exibido, que o sistema permite prosseguir com a assinatura dos documentos.

### Clique em ASSINAR DOCUMENTO(s).

| $\equiv P$ ] Cadastro de                             | processo                                            | Simone Araujo 🤷      |
|------------------------------------------------------|-----------------------------------------------------|----------------------|
| SALVAR<br>ADICIONAR LIMPAR<br>Marcar/Desmarcar todos | Arquivos suportados                                 |                      |
| PDF.pdf<br>25.0 KiB<br>application/pdf               | Tipo de documento<br>Descrição<br>Número (opcional) | Petição V            |
| ADICIONAR LIMPAR                                     | Sigiloso (opcional)                                 | ASSINAR DOCUMENTO(S) |

Figura 28 – Botão Assinar Documentos.

Após assinados, acesse a aba DADOS ESPECÍFICOS DA CLASSE.

Nesta guia, preencha a comarca e a serventia do juízo deprecante.

No nosso exemplo **Comarca (Juízo Deprecante)** será "Comarca de Maricá" e **Unidade Judiciária (Juízo Deprecante)** será "Juizado Especial Cível da Comarca de Maricá".

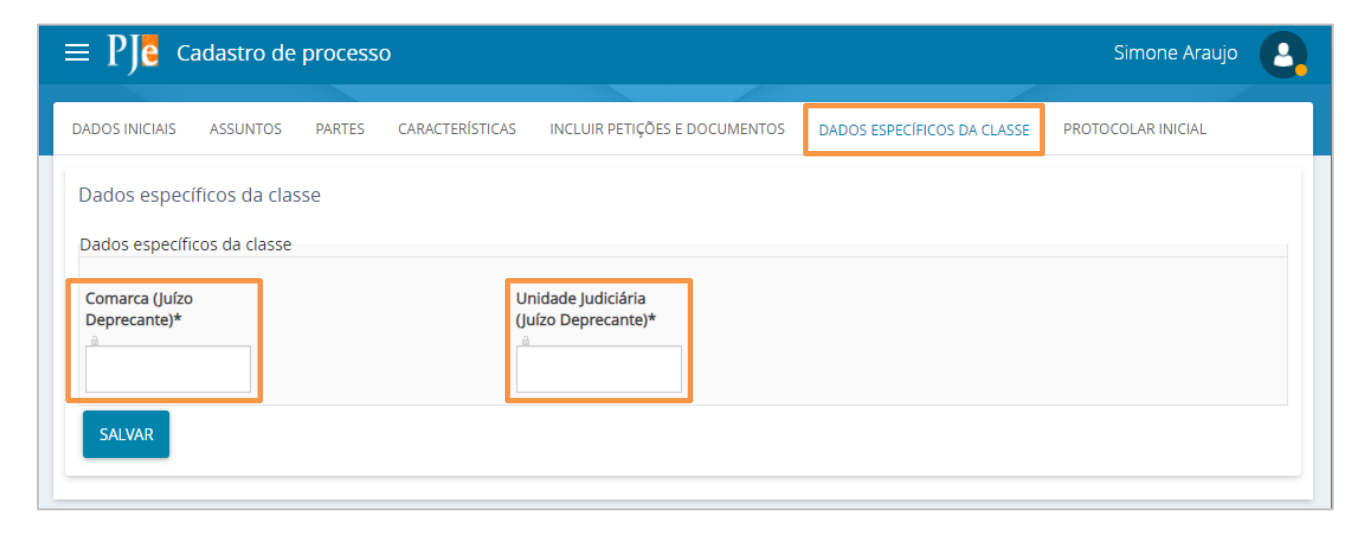

Figura 29 – Comarca e serventia do juízo deprecante.

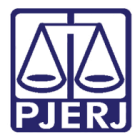

Ao finalizar o preenchimento, clique em SALVAR.

| $\equiv P J c$ Cadastro de processo                        | )                                                       | Simone Araujo      |
|------------------------------------------------------------|---------------------------------------------------------|--------------------|
| DADOS INICIAIS ASSUNTOS PARTES                             | CARACTERÍSTICAS INCLUIR PETIÇÕES E DOCUMENTOS DADOS ESP | PROTOCOLAR INICIAL |
| Dados específicos da classe<br>Dados específicos da classe | Unidade Iudiciária                                      |                    |
| Comarca de Maricá                                          | (Juizado Especial Cí                                    |                    |

Figura 30 – Salvar.

Uma mensagem é exibida informando que os dados foram gravados.

| $\equiv P$ Cadastro de processo                            |                                           | Simone Araujo                  |
|------------------------------------------------------------|-------------------------------------------|--------------------------------|
| DADOS INICIAIS ASSUNTOS PARTES CAR                         | Mensagem                                  | X DA CLASSE PROTOCOLAR INICIAL |
| Dados específicos da classe<br>Dados específicos da classe | Registro alterado com sucesso.            |                                |
| Comarca (Juízo<br>Deprecante)*                             | Unidade Judiciária<br>(Juízo Deprecante)* |                                |
| Comarca de Maricé                                          | Juizado Especial Cív                      |                                |
| SALVAR                                                     |                                           |                                |

Figura 31 – Menagem do sistema.

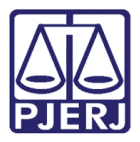

Entre na aba **PROTOCOLAR INICIAL** para conferir os dados.

O sistema PJe define a competência baseado nas informações selecionadas de classe e assunto. Neste exemplo, a combinação escolhida pode ser vinculada a mais de uma competência, desta forma, é preciso selecionar uma dentre as disponíveis, que nesse caso foi "Juizado Especial Cível".

| ≡ PJ <mark>ē</mark> o                         | adastro de                      | process      | ο                       |                                                                  |                                                                               | Simone Araujo                                     |
|-----------------------------------------------|---------------------------------|--------------|-------------------------|------------------------------------------------------------------|-------------------------------------------------------------------------------|---------------------------------------------------|
| DADOS INICIAIS                                | ASSUNTOS                        | PARTES       | CARACTERÍSTICAS         | INCLUIR PETIÇÕES E DOCUMENTOS                                    | DADOS ESPECÍFICOS DA CLASSE                                                   | PROTOCOLAR INICIAL                                |
| Há mais de                                    | e uma competên                  | cia possível | na jurisdição referente | à classe, assuntos ou partes selecior                            | iadas, selecione uma:                                                         |                                                   |
| Selecione                                     |                                 |              |                         |                                                                  |                                                                               | ~                                                 |
| Dados do pr                                   | ocesso                          |              |                         |                                                                  |                                                                               |                                                   |
| Número do pro<br>Jurisdição<br>Comarca de Ari | o <b>cesso</b><br>mação dos Búz | ios          |                         | <b>Órgão julgador<br/>Classe</b><br>CARTA PRECATÓRIA CÍVEL (261) | Data da<br>Valor d                                                            | a distribuição<br>la causa                        |
| Detalhes do                                   | processo                        |              |                         |                                                                  |                                                                               |                                                   |
| Assuntos                                      | Polo ativo<br>SIMONE D          | E ALMEIDA /  | ARAUJO - CPF: 057.60    | Polo passivo<br>2.687-59 (DEPRECANTE) LIGHT SERVI<br>SIGHT SE    | ,<br>COS DE ELETRICIDADE S A - CNPJ: 60<br>ERVICOS DE ELETRICIDADE S A - (60. | 0.444.437/0001-46 (DEPRECADO)<br>444.437/0001-46) |
| Segredo de just                               | tica? lustica gra               | tuita?       |                         | Pedido de la                                                     | minar ou antecipação de tutela?                                               |                                                   |

Figura 32 – Seleção da competência.

Confira todos os dados, caso precise fazer alguma modificação retorne à aba correspondente.

| ≡ PJ <mark>ē</mark> Ca                           | dastro de proce                | esso                         |                                                                               |                                                                          | Simone Araujo                                     |
|--------------------------------------------------|--------------------------------|------------------------------|-------------------------------------------------------------------------------|--------------------------------------------------------------------------|---------------------------------------------------|
| DADOS INICIAIS                                   | ASSUNTOS PARTE                 | S CARACTERÍSTICAS            | INCLUIR PETIÇÕES E DOCUMENTOS                                                 | DADOS ESPECÍFICOS DA CLASSE                                              | PROTOCOLAR INICIAL                                |
| <ol> <li>Há mais de u</li> </ol>                 | ima competência poss           | ível na jurisdição referente | e à classe, assuntos ou partes selecion                                       | adas, selecione uma:                                                     |                                                   |
| Juizado Espe                                     | cial Cível                     |                              |                                                                               |                                                                          | ~                                                 |
| Dados do proc                                    | cesso                          |                              |                                                                               |                                                                          |                                                   |
| Número do proce<br>Jurisdição<br>Comarca de Arma | <b>esso</b><br>ação dos Búzios |                              | Órgão julgador<br>Classe<br>CARTA PRECATÓRIA CÍVEL (261)                      | Data da<br>Valor d                                                       | a distribuição<br>a causa                         |
| Detalhes do p                                    | rocesso                        |                              |                                                                               |                                                                          |                                                   |
| Assuntos                                         | Polo ativo<br>SIMONE DE ALMEI  | DA ARAUJO - CPF: 057.60      | Polo passivo<br>2.687-59 (DEPRECANTE) LIGHT SERVI<br>LIGHT SE<br>Rodie de lig | COS DE ELETRICIDADE S A - CNPJ: 60.<br>RVICOS DE ELETRICIDADE S A - (60. | ).444.437/0001-46 (DEPRECADO)<br>444.437/0001-46) |

Figura 33 – Revise os dados.

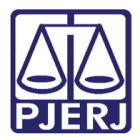

### Se estiver tudo correto, clique em **PROTOCOLAR** no final da tela.

| ssuntos                 | Polo at<br>SIMON               | <b>ivo</b><br>E DE ALMEI | DA ARAUJO | ) - CPF: 057.602 | Polo passivo<br>2.687-59 (DEPRECANTE) LIGHT SERVICOS DE ELET         | RICIDADE S A - CNPJ: | 60.444.437/0001- | -46 (DEPRECADO)  |
|-------------------------|--------------------------------|--------------------------|-----------|------------------|----------------------------------------------------------------------|----------------------|------------------|------------------|
| <b>egredo de</b><br>IÃO | <b>justiça? Justiça</b><br>NÃO | gratuita?                |           |                  | Pedido de liminar ou ante<br>NÃO                                     | ecipação de tutela?  |                  | 5,               |
| ocumen)                 | tos                            |                          |           |                  |                                                                      |                      |                  |                  |
| d                       | ld na origem                   | Número                   | Origem    | Juntado em       | Juntado por                                                          | Documento            | Тіро             | Anexos           |
| 2403953                 |                                |                          | 1º Grau   |                  | <documento ainda="" ao="" juntado="" não="" processo=""></documento> | Petição Inicial      | Petição Inicial  |                  |
| 2403954                 |                                |                          | 1º Grau   |                  | <documento ainda="" ao="" juntado="" não="" processo=""></documento> | Petição              | Petição          |                  |
|                         |                                |                          |           |                  |                                                                      |                      | 2 result         | ados encontrado: |

Figura 34 – Botão Protocolar.

Uma mensagem é exibida confirmando a distribuição do processo e informando o número do processo gerado.

| $\equiv P ]$ Cadastro de proc | esso                   |                                                     |                  |      |
|-------------------------------|------------------------|-----------------------------------------------------|------------------|------|
| comarca de marca              |                        | CANIA ENECALONIA CIVEC (201)                        |                  | 0,00 |
|                               |                        |                                                     |                  |      |
| Detalhes do processo          |                        | Mensagem                                            | ×                |      |
| Assuntos<br>Intimação (11782) | Polo ativo             | Processo distribuído com o número 0800002-04.2021.8 | 8.19.0031 para o |      |
| Segredo de justiça?<br>NÃO    | Justiça gratuit<br>NÃO | órgão Juizado Especial Cível da Comarca             |                  |      |
| Documentos                    |                        |                                                     |                  |      |

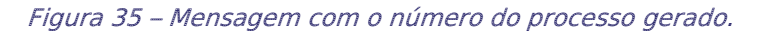

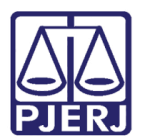

## 2. Histórico de Versões

| Versão | Data       | Descrição da alteração         | Responsável           |
|--------|------------|--------------------------------|-----------------------|
| 1.0    | 30/03/2021 | Elaboração do documento.       | Simone Araujo         |
| 1.0    | 07/04/2021 | Revisão de texto e de template | Joanna Fortes Liborio |
|        |            |                                |                       |
|        |            |                                |                       |